## Configuring Capture Rate Report

1. Go to Admin – Defaults – Report Defaults

| Rationt Billing | Taka Sabaduk Jawatan Daarta Daarta Adain | Change User Close                         |                                |  |  |
|-----------------|------------------------------------------|-------------------------------------------|--------------------------------|--|--|
| Billing         |                                          |                                           |                                |  |  |
| Company         | Delault values                           | * = default item                          |                                |  |  |
| Computers       | Page: Report Defaults                    | - deradit item                            |                                |  |  |
| Credit Card     | Capture Rate                             |                                           |                                |  |  |
| Defaulte        | , <u> </u>                               |                                           |                                |  |  |
| Dian Cadaa      |                                          | 1                                         |                                |  |  |
| Diag Codes      | Value                                    | Billing Code                              | Equation / Criteria            |  |  |
| E Claims        | \$Cont Lens                              |                                           | [CL Total]                     |  |  |
| E Prescribe     | \$Frames                                 |                                           |                                |  |  |
| Email           | % CL                                     |                                           | [Cont Lens] * 100 / [CL Total] |  |  |
| Employees       | CL lotal                                 |                                           |                                |  |  |
| Insurance       | Cont Lens                                |                                           | [CL lotal]                     |  |  |
| Integrations    | Frames                                   |                                           |                                |  |  |
| Inventory       | Medical Exam NP                          |                                           |                                |  |  |
| Invoices        | Sales                                    |                                           | [Frames] * 100 / [Total]       |  |  |
| MS Word         | Spec Exam NP                             |                                           |                                |  |  |
| Patients        | Spec Exam PP                             |                                           |                                |  |  |
| PQRS            | Spec/CL Exam NP                          |                                           |                                |  |  |
| Recall          | Spec/CL Exam PP                          |                                           |                                |  |  |
| Reports         | Total                                    |                                           |                                |  |  |
| Routing Slip    |                                          |                                           |                                |  |  |
| Schedule        |                                          |                                           |                                |  |  |
| Tasks           |                                          |                                           |                                |  |  |
| TimeClock       |                                          |                                           |                                |  |  |
| Undates         | Add Item Remove Up Down Set Def          | ault Add Billing Code Remove Billing Code | Alpha                          |  |  |
| VisionWah       | Capture HELP Add Criteria / Eqn          |                                           |                                |  |  |
| VISIONVED       |                                          |                                           |                                |  |  |
| VSP             |                                          |                                           |                                |  |  |

- 2. You will notice you already have several values and equations entered, but no billing codes. This is because everyone's codes are different. We just need to link YOUR codes to the values.
- 3. We'll start with Medical Exam NP. Just highlight the line, then click Add Billing Code. You will now get a popup box with your codes. Select the appropriate code(s) then click "Select". Multiple codes can be selected by holding down the Ctrl key on your keyboard.

| 5/25/1976                                              | b Billing Code Search                         | ı             |                     |               |                         | - 🗆 X        |                       |
|--------------------------------------------------------|-----------------------------------------------|---------------|---------------------|---------------|-------------------------|--------------|-----------------------|
| Tasks                                                  | Please select o                               | one or more:I | billing codes:      |               |                         |              |                       |
| Defau                                                  | Search Bill ID:                               |               | Search Code: 99     | 201           | Search Description:     |              |                       |
| F                                                      | Billing Code                                  | Proc Code     | Description         |               |                         | Category     |                       |
| Captu                                                  | Exam M I NP                                   | 99201         | Examination Level I | - New Patient |                         | Professional |                       |
|                                                        | VSP Chol Bonus 1                              | 99201         | Examination Level I | - New Patient |                         | VSP Chol Bo  |                       |
| _                                                      | VSP DM Bonus 1 99201 Examination Level I -    |               | - New Patient       |               | VSP DM Bon              |              |                       |
| Value                                                  | VSP HTN Bonus 1 99201 Examination Level I - N |               |                     | - New Patient |                         | VSP HTN Bo   | Criteria              |
| \$Cor                                                  | n l                                           |               |                     |               |                         |              |                       |
| \$Frai                                                 |                                               |               |                     |               |                         |              |                       |
| % CL                                                   | L                                             |               |                     |               |                         |              | 5] * 100 / [CL Total] |
| CLIC                                                   | Tc                                            |               |                     |               |                         |              |                       |
| Cont                                                   |                                               |               | Selec               | t Cancel      | Search Category:        | ~            |                       |
| Fram                                                   |                                               |               |                     | Even MUND     | · Examination Lowell No | w D          |                       |
| Medical Exam NP Exam MTNP : Examination LevelT - New P |                                               |               |                     |               |                         |              |                       |
| Salas                                                  |                                               |               |                     |               |                         | Eramos       | 1 * 100 / [Total]     |
| Spec Evam ND                                           |                                               |               |                     |               |                         | [i fuffice   | ij 1007[10talj        |
| Spec Exam PP                                           |                                               |               |                     |               |                         |              |                       |
| Spec/CL Exam NP                                        |                                               |               |                     |               |                         |              |                       |
| Spec/CL Exam PP                                        |                                               |               |                     |               |                         |              |                       |
| Total                                                  |                                               |               |                     |               |                         |              |                       |
|                                                        |                                               |               |                     |               |                         |              |                       |
|                                                        |                                               |               |                     |               |                         |              |                       |
|                                                        |                                               |               |                     |               |                         |              |                       |
|                                                        |                                               |               |                     |               |                         |              |                       |

- 4. Just keep doing this for all remaining values that require a billing code. Example: Frames will be V2020
- For Total, you can create an equation that contains all of your values, OR you can go through and add all of the billing codes from the previous values. The equation example here would be: [Frames]+[Cont Lens]+[Medical Exam NP]+[Medical Exam PP]+[Spec Exam NP]+[Spec/CL Exam NP]+[Spec/CL Exam PP]
- 6. Your window should now look something like:

| Value           | Billing Code                          | Equation / Criteria            |
|-----------------|---------------------------------------|--------------------------------|
| \$Cont Lens     |                                       | [CL Total]                     |
| \$Frames        |                                       |                                |
| % CL            |                                       | [Cont Lens] * 100 / [CL Total] |
| CL Total        |                                       | [Spec/CL Exam NP]+[Spec/CL     |
| Cont Lens       | V2599 : Contact Lens - Other type     | V2531                          |
| Frames          | Special Order Frame : Special Orde    | er Fram                        |
| Medical Exam NP | Exam IvI I NP : Examination Level I - | New P                          |
| Medical Exam PP | Exam IVITEP : Examination LevelT-     | Establi                        |
| Sales           |                                       | [Frames] * 100 / [Total]       |
| Spec Exam NP    | Comp. Exam NP_V : Comprehensiv        | ve Exa                         |
| Spec Exam PP    | Comp. Exam EP_V : Comprehensiv        | ve Exa                         |
| Spec/CL Exam NP | Comp. Exam NP_V : Comprehensiv        | ve Exa                         |
| Spec/CL Exam PP | Comp. Exam EP_V : Comprehensiv        | ve Exa                         |
| Total           |                                       | [Frames]+[Cont Lens]+[Medical  |
|                 |                                       |                                |
|                 |                                       |                                |
|                 |                                       |                                |
|                 |                                       |                                |

7. You are now ready to run your report!

TIP: WHEN RUNNING THE REPORT, YOU WILL MORE THAN LIKELY WANT TO SPECIFIY AN EMPLOYEE INSTEAD OF RUNNING FOR ALL EMPLOYEES. PROVIDERS AND STAFF MAY SHARE A SALE, SO ON THE REPORT EACH WILL GET CREDIT FOR THE ITEM. THIS CAN MAKE 1 ITEM SOLD APPEAR AS 2 IN THE TOTAL SECTION.